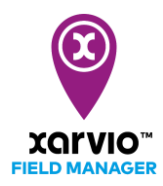

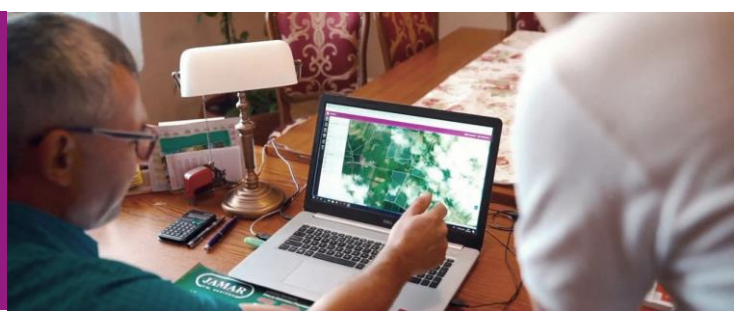

## 無料アカウントの登録

- お手持ちの PC から以下のリンクへアクセス: https://fm.xarvio.com/jp/ja\_jp/login
- 以下の画面が開きます。ここで、<u>無料でサインアップ</u>をクリック。

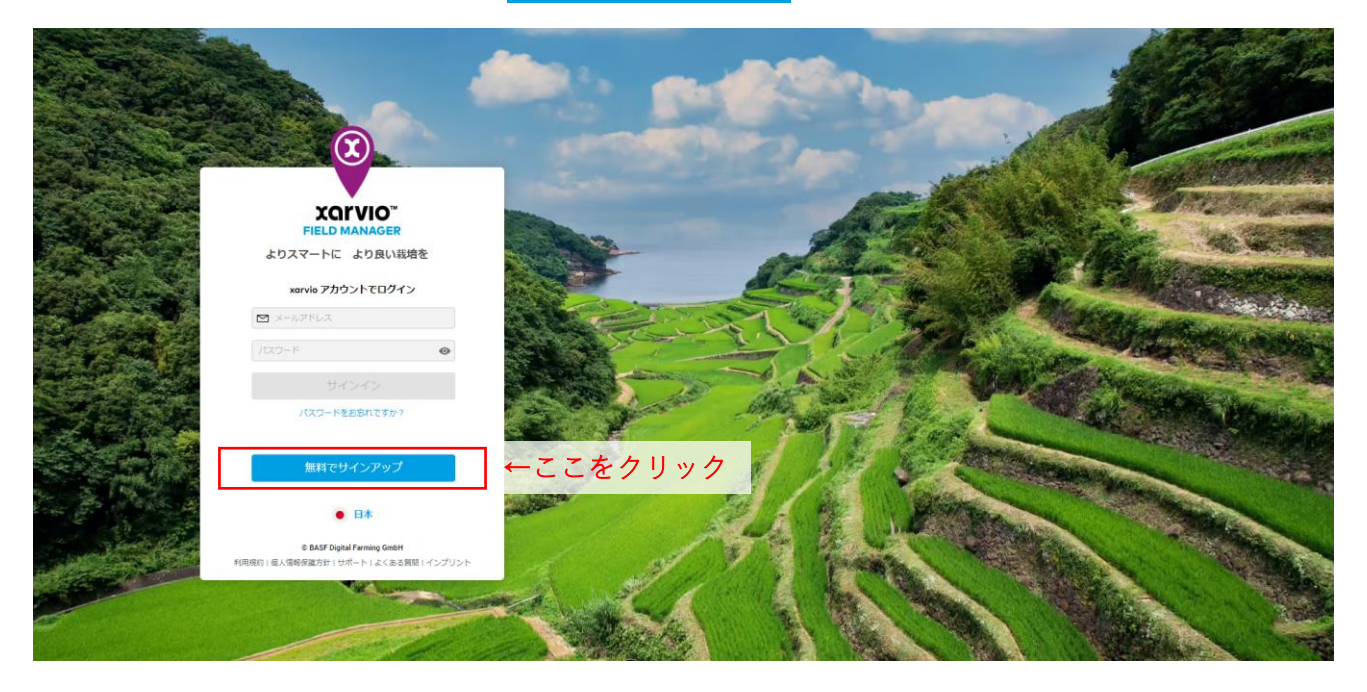

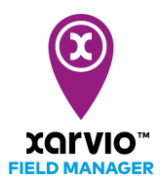

[アカウントを作成]のウィンドウが開きます。姓・名・メールアドレス・電話番号を入力して
総行 をクリック

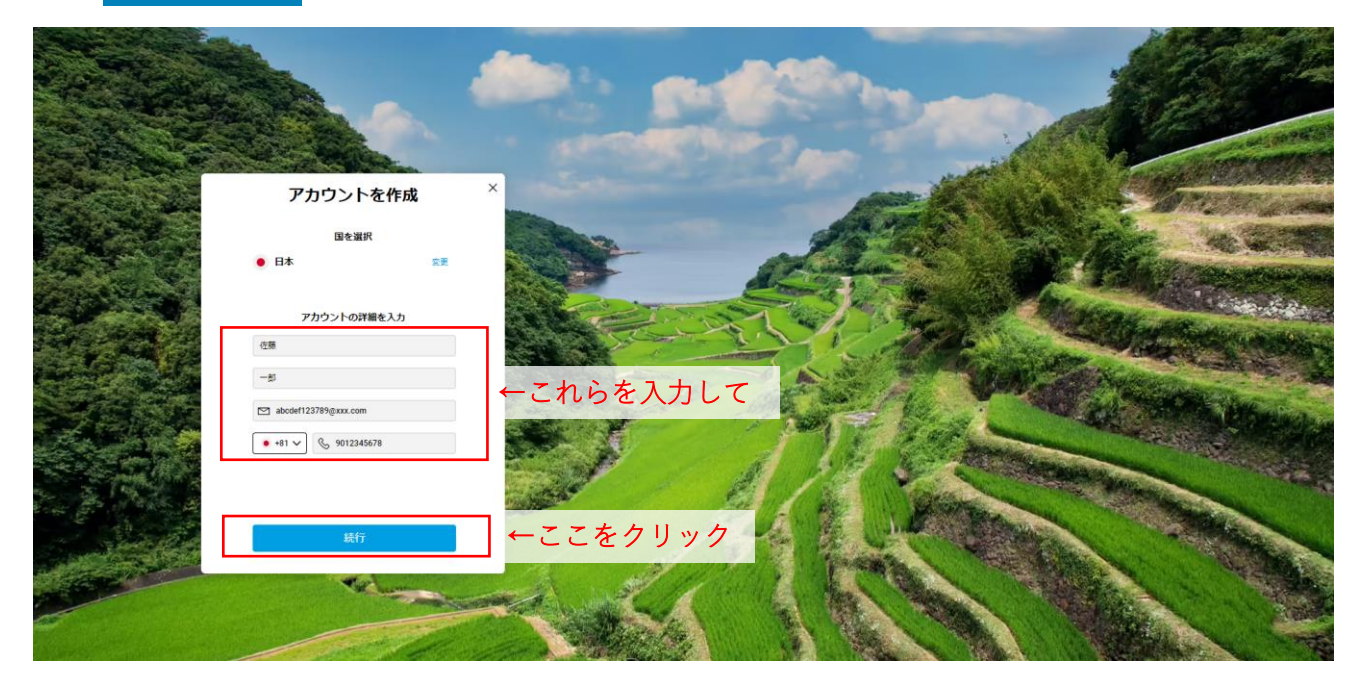

● 任意のパスワードを入力し、利用規約に同意するチェックボックスへチェックを入れたら、
xarvioアカウントを作成 をクリック

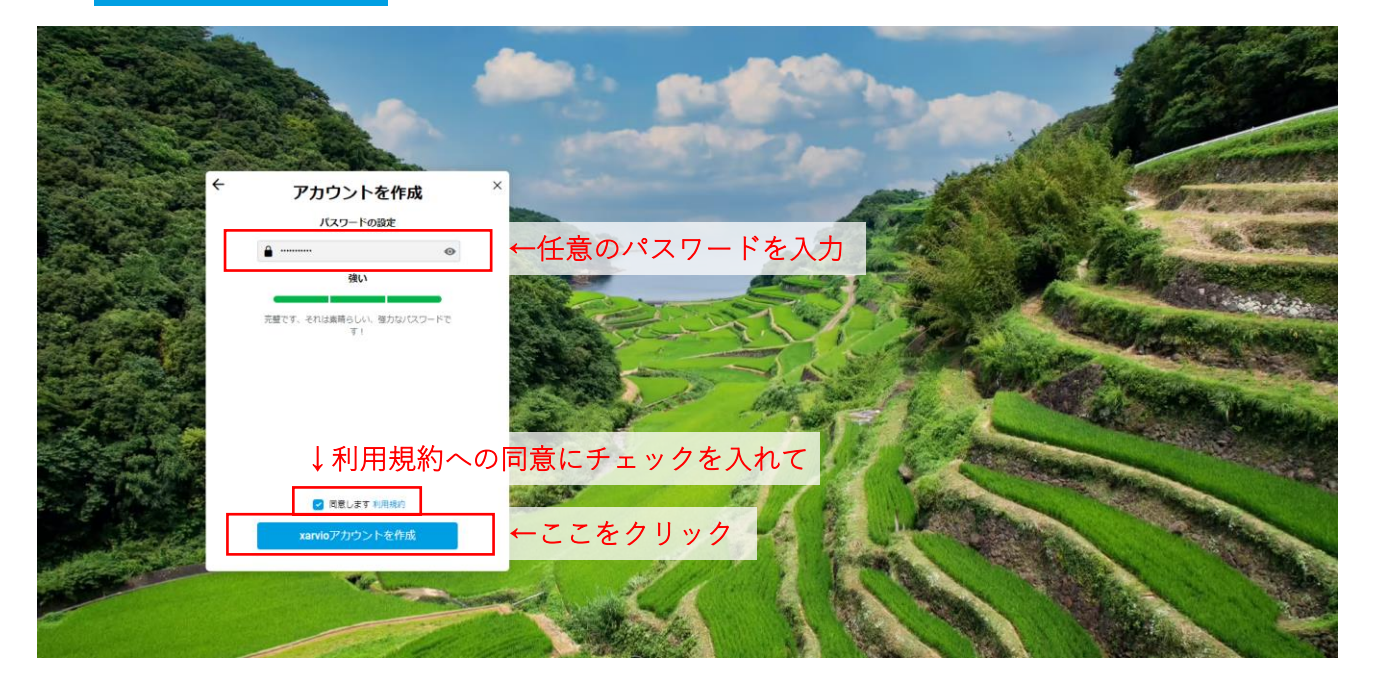

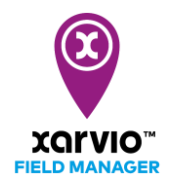

- 以下のような画面が表示されたら、無料アカウントの作成は成功です。すぐにフィールドマネージャーをご利用開始頂けます。自動で画面が切り替わり、フィールドマネージャーのトップページが表示されます。(自動で切り替わらない場合は 始めましょう をクリックしてください。)
- フィールドマネージャーは2021年7月31日まで全機能を無料でお使い頂けます。
- ※ 2021年8月1日以降も、基本機能は無料で継続してお使い頂けます。入力頂いたデータは、無料 アカウントのままでも失われることはありません。
- ※ 2021年8月1日以降、一部機能が有料になり、別途申し込みが必要になります。申し込み方法等の詳細は2021年7月上旬頃に、ご登録のメールアドレスへご連絡いたします。

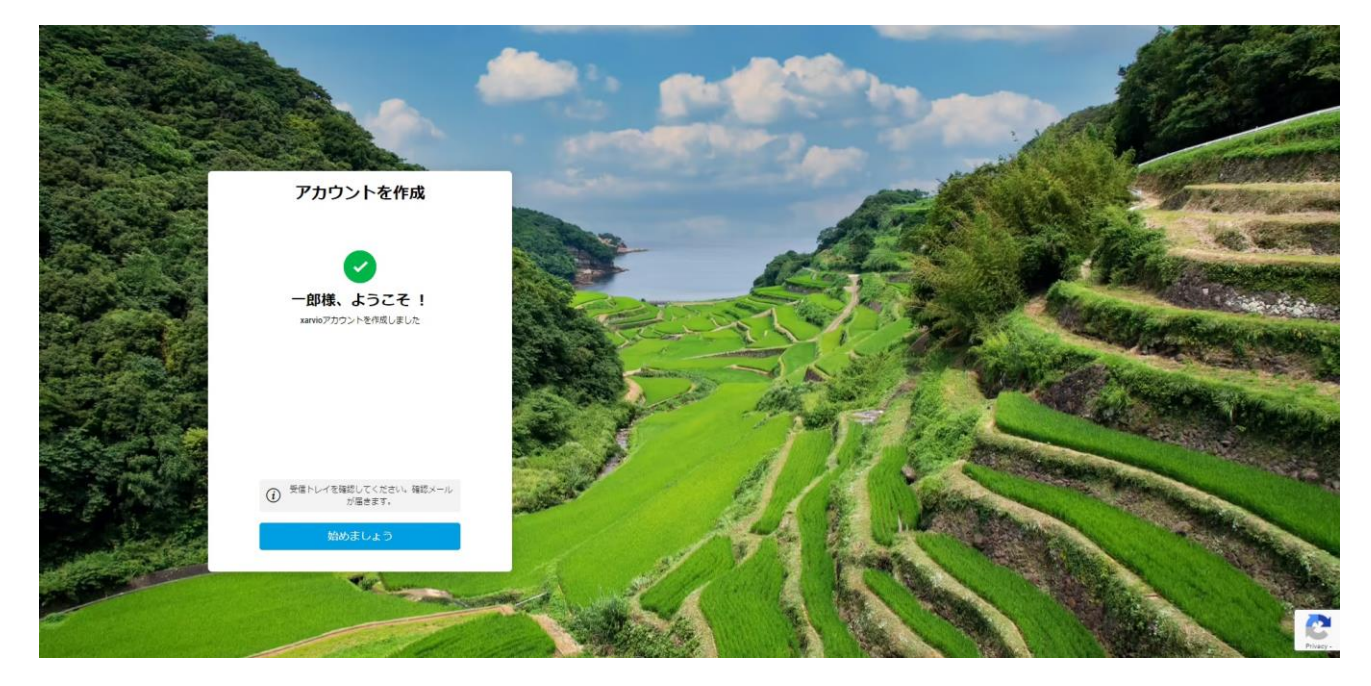

ご登録いただいたメールアドレスに、確認のメールが届くので、確認のボタンを押し、メールアドレスの確認を済ませてください。これで無料アカウントの作成は完了です。

サービスの詳細やご利用開始のお問い合わせは こちらまで № 0120-014-660
№ japan@xarvio.info
www.xarvio.com